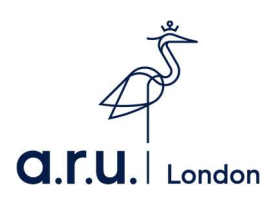

## How Create an Online Account

Creating A Student Finance Online Account

1) Start by visiting; <u>https://www.gov.uk/student-finance-register-login</u> - click "**Start Now**" to begin your application.

| 🕸 GOV.UK                                                                                                    | Search                                                                                                    | Q |
|----------------------------------------------------------------------------------------------------|----------------------------------------------------------------------------------------------------|---|
| Home > Education and learning > Student finance                                                                                                    |                                                                                                    |   |
| Home > Education and learning > Student finance         Student finance clogin         Sign in or register for student finance online. You can:         • view your statements and letters from Student Finance England         • track an existing application         • check when your payments are due         • update some of your personal or application details         • reset your password or find your customer reference number         • apply for finance as a new or continuing student         If you're a parent or partner supporting a student's application, there's a different way to submit or update information about your income.         Startnow         • more information         Other ways to apply         More information         Other ways to apply         You'll be given a customer reference number (CRN) and asked to create a password and secret answer when you set up your account. You need these each time you suin in | Related content<br>Student finance<br>Student finance: how to apply<br>Contact Student Finance England<br>Explore the topic<br>Student finance |   |
| They're sent by post if you don't apply online.                                                                                                    |                                                                                                    |   |

## 2) Click on the "Create an Account".

| student finance england                                                                                                    |                                       |
|----------------------------------------------------------------------------------------------------|---------------------------------------|
| The Data Protection Laws have changed, helping put you in charge of what, how and where your information is shared Sh                                                                                                    | w more                                |
| Login         Email address or Customer Reference Number (CRN)         Forsotten your email address or CRN2         Password         Forsotten your password?         Continue    Create an account (Figure a student, and you want to apply for student finance     You're a parent or partner of a student and need the provide information to support their application.          Continue | · · · · · · · · · · · · · · · · · · · |
| Cookies e-Privacy Terms of Use Security Accessibility Feedback                                                                                                    |                                       |

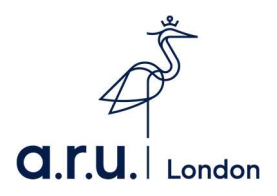

3) Select the relevant box then click "Continue".

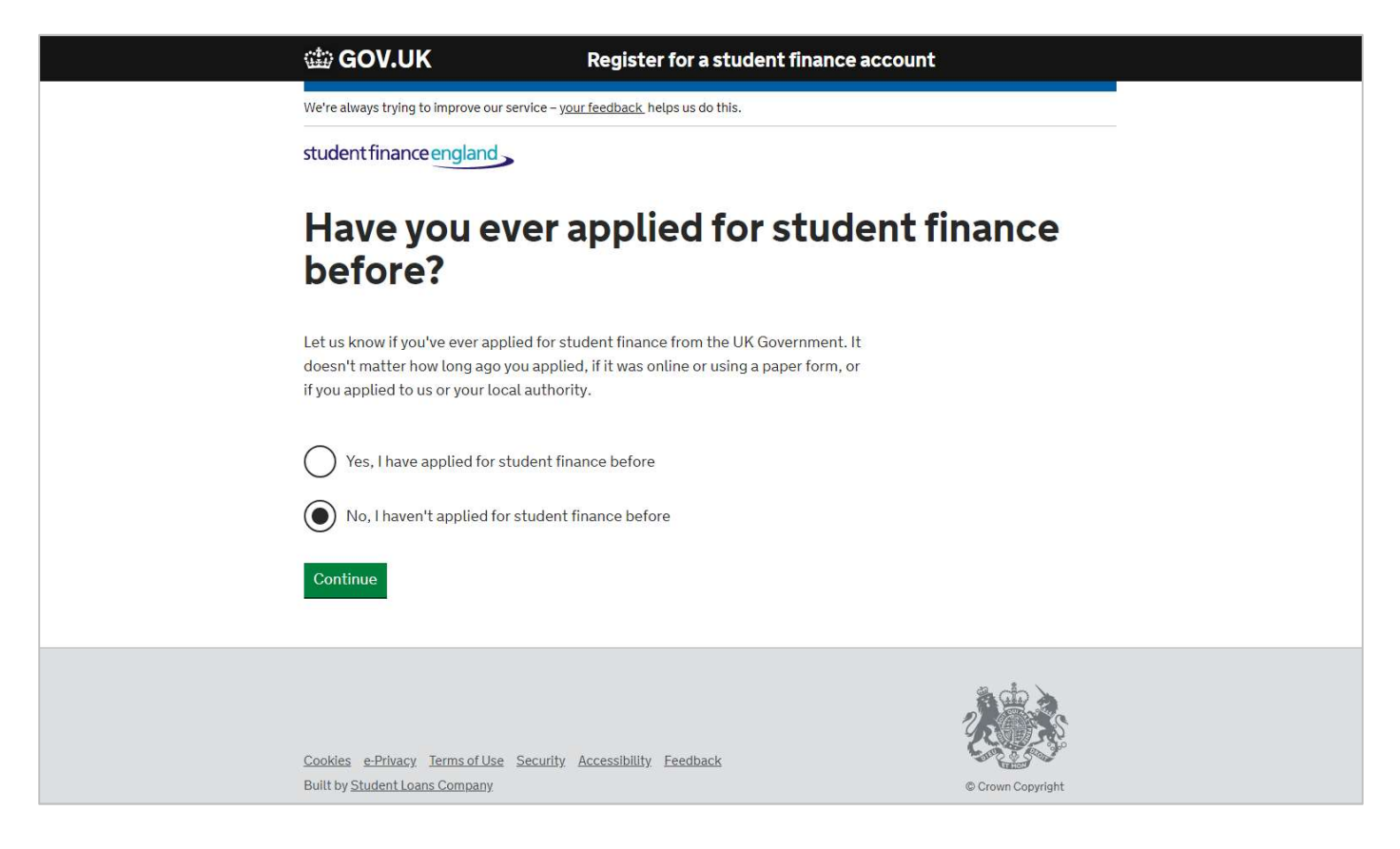

4) Once again, select the relevant box then click "Continue".

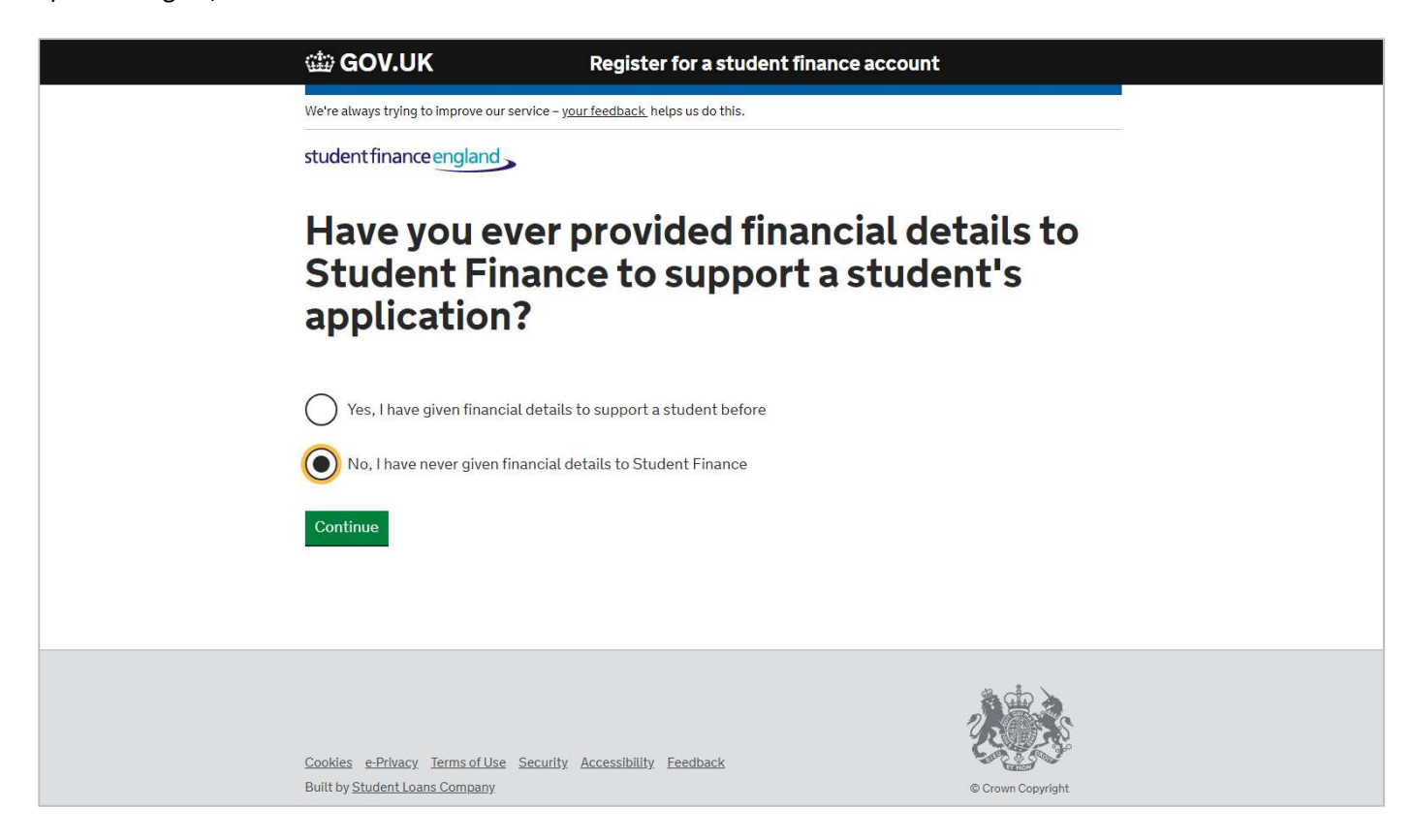

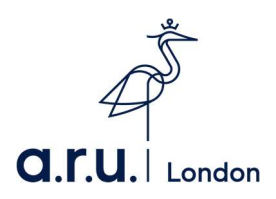

5) Input your personal information at this stage and then click "Next".

| 🎲 GOV.UK                               | Register for a student finance account         |  |
|----------------------------------------|------------------------------------------------|--|
| We're always trying to improve our ser | rvice – <u>your feedback</u> helps us do this. |  |
| student finance england                |                                                |  |
| Create an ac                           | count                                          |  |
| Please provide the following info      | ormation so we can create your account.        |  |
| Title                                  |                                                |  |
| Please select 🔹                        |                                                |  |
| First name(s)                          |                                                |  |
| Last name                              |                                                |  |
| Gender                                 |                                                |  |
| Please select 🔻                        |                                                |  |
| Date of birth                          |                                                |  |
| day 🔻 month 🔻 year                     |                                                |  |

6) Once completed – fill in your home address and click "Next".

| 📾 GOV.UK                                                           | Register for a student finance account                                                                                  |  |
|--------------------------------------------------------------------|----------------------------------------------------------------------------------------------------|--|
| We're always trying to improve our                                 | We're always trying to improve our service – <u>your feedback</u> helps us do this.                                     |  |
| student finance england                                            | >                                                                                                    |  |
| Create an a                                                        | account                                                                                                    |  |
| Personal Details                                                   | Change                                                                                                    |  |
| Home Address                                                       |                                                                                                    |  |
| If you're a student, this is the<br>If you have a British Forces P | address you normally live at when you're not studying.<br>ost Office address you should give this as your home address. |  |
| Postcode                                                           |                                                                                                    |  |
| Search for address                                                 |                                                                                                    |  |
| I don't know my postcode or                                        | don't have a UK address                                                                                                 |  |
|                                                                    | a cio 🔺                                                                                                    |  |
|                                                                    |                                                                                                    |  |

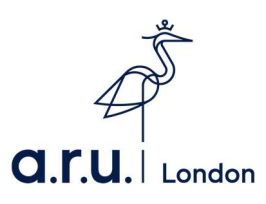

7) Once you have entered in your personal details, you will be directed to the summary page. If you would like to change your details at any time, click "Change". If not, click "Continue".

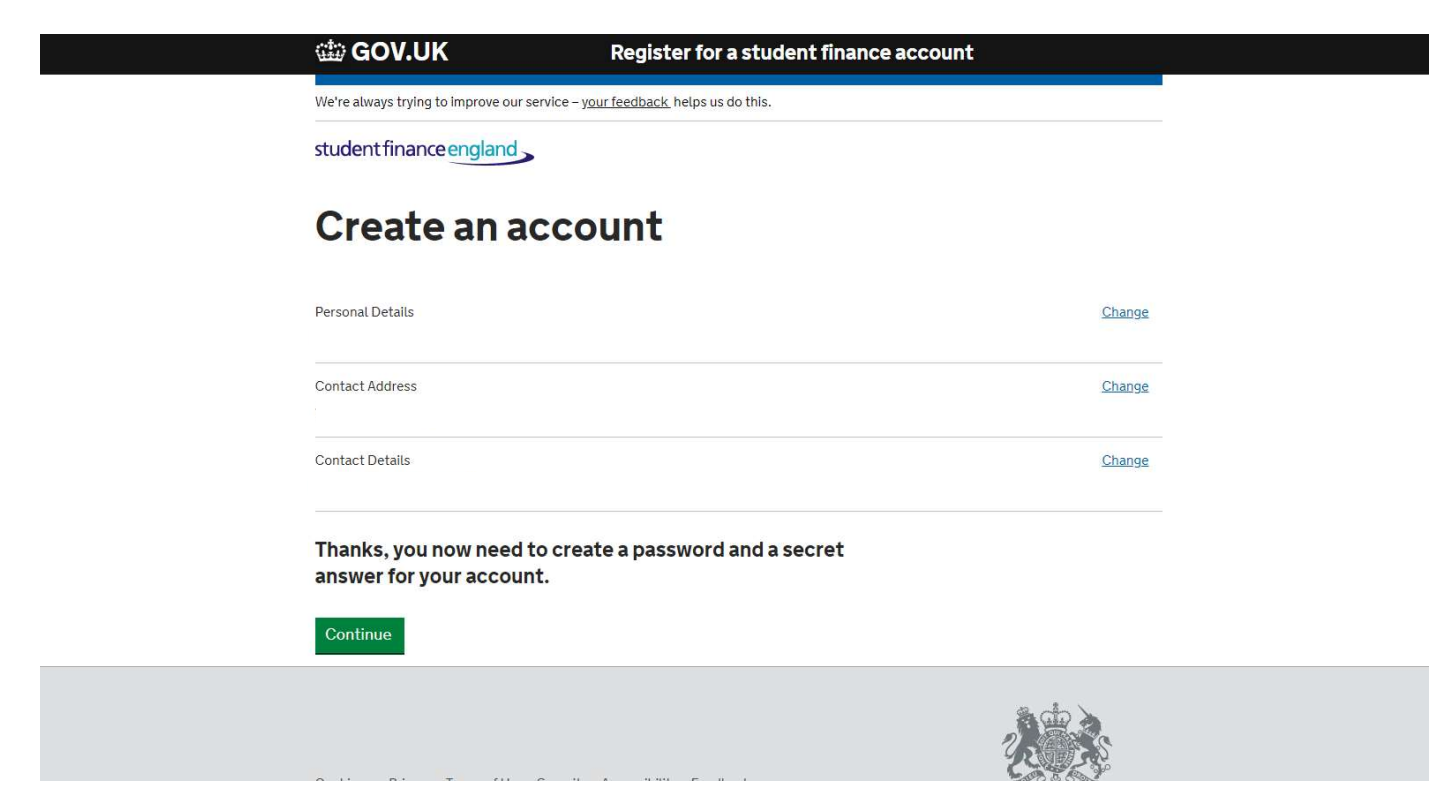

8) Set Password /Security question and then click next.

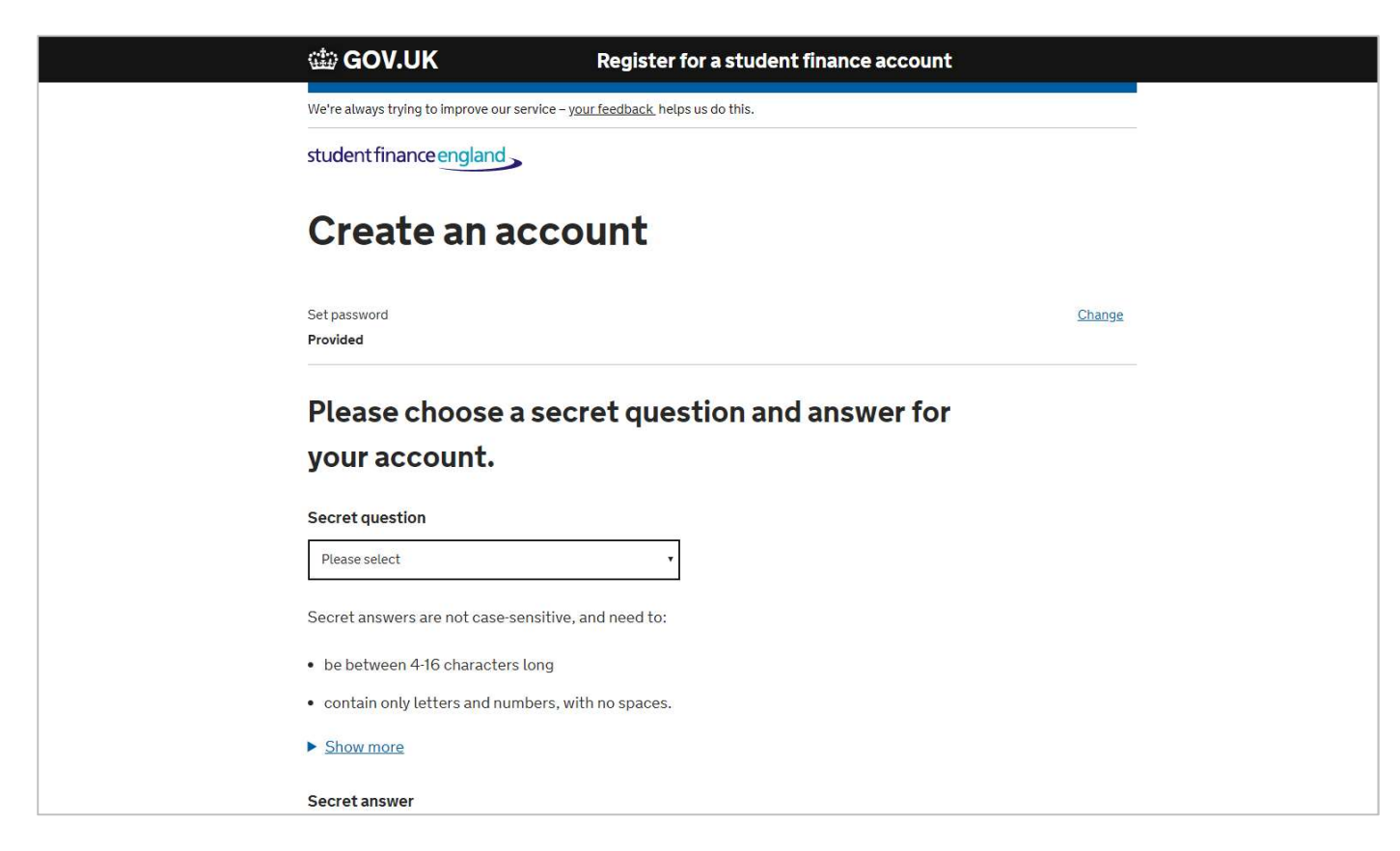

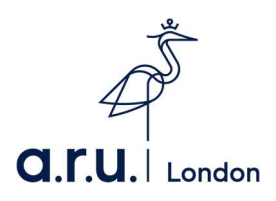

9) Please read the terms and conditions, once you have done this click "Continue."

| Set password Provided                                                                                | Change    |  |
|----------------------------------------------------------------------------------------------------|-----------|--|
| Set secret question and answer Provided                                                              | Change    |  |
| User verification Provided                                                                           |           |  |
| Do you agree to the Terms and Conditions of t site?                                                  | he        |  |
| You must read and agree to the Terms and Conditions of using this site before we can cre<br>account. | eate your |  |
| Yes, I agree to the Terms and Conditions of the site                                                 |           |  |
| No, I don't agree to the Terms and Conditions of the site Continue                                   |           |  |
|                                                                                                    |           |  |

10) At this point you will receive conformation of your registration to Student Finance and will be given a "CRN Number". Please take note of this as this will be required to login in future.

| 🏟 GOV.UK                                                                  | Register for a student finance account                 |   |
|---------------------------------------------------------------------------|--------------------------------------------------------|---|
| We're always trying to improve ou                                         | ır service – <u>your feedback</u> helps us do this.    |   |
| student finance england                                                   |                                                        |   |
| Create an a                                                               | account                                                |   |
| You've successfully r                                                     | registered with Student Finance England                | 0 |
| You can log in to your acc                                                | count using either your:                               | 0 |
| Customer Reference Nu                                                     | imber (CRN):                                           |   |
| Email address:                                                            |                                                        |   |
| You'll need your CRN if yo                                                | ou have to call us, and when repaying your loan.       |   |
| About your account                                                        |                                                        |   |
| 1. You can now use your ac                                                | count to:                                              |   |
| <ul> <li>apply for student final</li> </ul>                               | nce, or support an application                         |   |
| <ul> <li>see any outstanding i</li> </ul>                                 | nformation you need to send us                         |   |
| <ul> <li>track the progress of a</li> <li>view payments and le</li> </ul> | any student mance application<br>tters we've sent you. |   |
|                                                                           |                                                        |   |